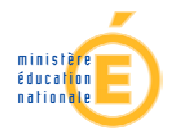

# Utilisation du portail télé-services ATEN

# Création et modification des comptes élèves https://teleservices.ac-nantes.fr

| 1. | Pour se connecter aux téléservices                         | . 2 |
|----|------------------------------------------------------------|-----|
| 2. | Première visite, création de votre compte internet         | . 2 |
|    | 2.1 Votre code d'activation élève                          | . 2 |
|    | 2.2 Saisie de votre identifiant et de votre mot de passe   | . 3 |
| 3. | Récupération de vos coordonnées de comptes                 | . 4 |
| 4. | Gérer son compte                                           | . 6 |
|    | 4-1 modification du mot de passe et / ou de l'adresse mail | . 6 |
|    | 4-2 association d'un code d'activation à un compte         | . 7 |
| 5. | Ce que permet de faire un compte                           | . 9 |

#### Diffusion Académie de Nantes - Publication du 29 août 2013

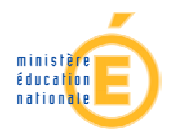

## 1. Pour se connecter aux téléservices

Adresse de connexion : https://teleservices.ac-nantes.fr

L'écran d'identité suivant s'affiche qui permet de créer son compte Internet (pour l'accès aux téléservices ou à E-lyco – voir 5), de récupérer un identifiant ou un mot de passe perdus – voir 3), ou de modifier les caractéristiques de son compte après l'accès (voir 4).

| ervices على الم                                                                                                    |                                  |                                                                                                    |
|----------------------------------------------------------------------------------------------------|----------------------------------|----------------------------------------------------------------------------------------------------|
| L'établissement scolaire de votre (vos) enfant(s) vous propose des servic<br>pour que vous puissiez suivre sa (leur) scolarité dans un espace person | es en ligne,<br>nel et sécurisé. |                                                                                                    |
| <sup>™</sup> Accédez à votre compte                                                                                                    |                                  | <sup>™</sup> Première visite                                                                                                    |
| votre identifiant identifiant oublié<br>votre mot de passe volument de passe ou<br>valider                                                           | ?<br>Iblié ?<br>R                | Vous êtes un Parent<br>Vous avez reçu un ou plusieurs Code Activation Responsable par courrier ou par e-mail (1 par enfant)<br>> créez votre compte<br>Vous êtes un Élève<br>Vous avez reçu un Code Activation Elève par courrier.<br>> créez votre compte |
| <b>Dès la 2<sup>ème</sup> connexion</b> , vous pouvez utiliser votre compte internet                                                                 |                                  | A la 1 <sup>ère</sup> connexion, il faut<br>cliquer sur ce lien pour créer<br>votre compte internet grâce à<br>votre Code d'activation Élève                                                                                                    |
|                                                                                                    |                                  |                                                                                                    |

Dans les écrans de saisie, les champs marqués d'une étoile (\*) sont obligatoires.

## 2. Première visite, création de votre compte internet

#### 2.1 Votre code d'activation élève

| <sup>™</sup> Cr | éez votre comp                                                                                                 | te       |                   | Le code d'activation qui vous a été                            |
|-----------------|----------------------------------------------------------------------------------------------------|----------|-------------------|----------------------------------------------------------------|
| A               | ctivation de votre co                                                                                          | mpte     |                   | distribué est au format 13 caractères<br>(chiffres et lettres) |
| In<br>Vo        | Indiquez le code qui vous a été transmis par votre établisssement,<br>votre prénom et votre date de naissance. |          |                   |                                                                |
|                 | Prénom                                                                                                    | Né(e) le | Votre Code Activ  | /ation                                                         |
|                 |                                                                                                    |          | 122A -  25B -  8G | т -  3Н1                                                       |

Le Code d'Activation Élève (CAE) qui vous a été remis par le chef d'établissement n'est pas un identifiant. Il est unique et permet la création de votre compte Internet en toute sécurité. Le document remis ressemble à celui-ci :

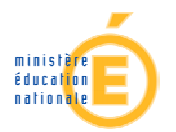

#### Objet : mise à disposition de services internet

Vous êtes élève au **COLLEGE DE** L \_...\_, voici votre code d'activation qui vous permettra de créer un compte sur Internet pour accéder aux services qui vous sont proposés pour votre scolarité.

| Elève                       | Classe | Code d'activation |
|-----------------------------|--------|-------------------|
| BEL <sup>···</sup> Tang···· | 3B     | 107T EGw 4C Y9U   |

Dès le 22/02/2013, il suffit de vous connecter à l'adresse Internet : http://teleservices.ac-nantes.fr/ts

de saisir votre code d'activation puis de suivre les différentes étapes qui vous seront indiquées.

Une fois cette procédure réalisée, vous disposerez des services suivants :

Environnement Numérique de travail, Brevet Informatique et Internet ; d'autres services pourront être ajoutés par la suite.

Liste des télé-services ouverts dans l'établissement (ex. Sconetnotes, OBII...)

#### 2.2 Saisie de votre identifiant et de votre mot de passe

#### Votre identifiant et votre mot de passe

| Choisissez l'identifiant et le mot de passe qui vous per                                                                                                    | mettront par la suite de vous authentifier et d'accéder à ces services. |  |  |  |  |
|----------------------------------------------------------------------------------------------------|-------------------------------------------------------------------------|--|--|--|--|
| votre identifiant *                                                                                                    |                                                                         |  |  |  |  |
| votre mot de passe * (8                                                                                                    | caractères minimum, chiffres ET lettres obligatoires)                   |  |  |  |  |
| confirmation du mot de passe *                                                                                                    |                                                                         |  |  |  |  |
| Saisissez et confirmez ci-dessous votre adresse mail.<br>Attention : un mail de confirmation de la création de votre compte va vous être envoyé à cette adresse. |                                                                         |  |  |  |  |
| votre adresse e-mail *                                                                                                    |                                                                         |  |  |  |  |
| confirmation de votre adresse e-mail *                                                                                                    |                                                                         |  |  |  |  |

Votre identifiant peut se composer de lettres (de a à z), en minuscule et/ou majuscule, de chiffres, d'un tiret, d'un point mais il **ne doit pas comporter d'espace ni d'accent**.

Le mot de passe (8 caractères minimum) doit comporter au moins un chiffre **et** un caractère non numérique.

Votre adresse e-mail est obligatoire pour récupérer votre mot de passe en cas de perte et être notifié des caractéristiques du compte créé. Se reporter aux consignes de l'établissement si vous n'êtes pas en mesure de le saisir (adresse de substitution créé pour ce besoin, par ex.).

Vous recevrez, dans la boite e-mail saisie, un message de confirmation de vos identifiants.

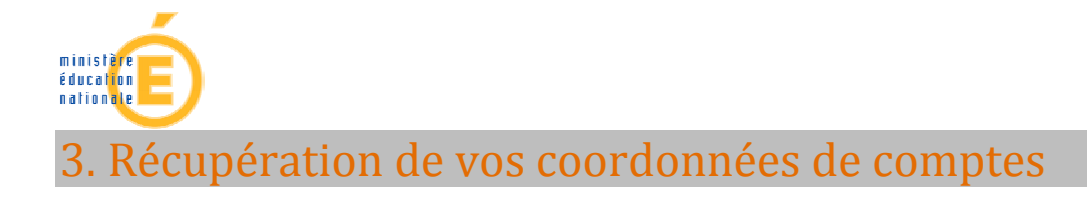

#### Mot de passe oublié

Nécessite une adresse mail opérationnelle, celle que vous avez saisie lors de la création de votre compte.

| not de passe                   | valide                                | mot                                                                               | de passenoubli                                                                                                    | <u>é ?</u>                                                                                                    |                                                                                                    |                                                                                                    |
|--------------------------------|---------------------------------------|-----------------------------------------------------------------------------------|----------------------------------------------------------------------------------------------------|----------------------------------------------------------------------------------------------------|----------------------------------------------------------------------------------------------------|----------------------------------------------------------------------------------------------------|
|                                | valide                                |                                                                                   | · · ·                                                                                                    |                                                                                                    |                                                                                                    |                                                                                                    |
|                                |                                       | er 🖉                                                                              | Vous re                                                                                                    | ecevrez un mail conten                                                                                                    | iant votre nouveau mo                                                                                                    | ot de passe.                                                                                                    |
|                                |                                       |                                                                                   |                                                                                                    |                                                                                                    |                                                                                                    |                                                                                                    |
|                                |                                       |                                                                                   |                                                                                                    |                                                                                                    |                                                                                                    |                                                                                                    |
| Votre                          | e demande de r                        | réinitialisation de                                                               | e mot de passe                                                                                                    | a été prise en co                                                                                                    | mpte.                                                                                                    |                                                                                                    |
| La reteren<br>I lo mail détail | ce de cette der<br>lant la marche é   | mande est le nº<br>à suivre pour fir                                              | 137761467889<br>Deliser cette mo                                                                                                  | IU. Veillez a noter<br>dification va vou:                                                                                                    | ce numero.<br>s átra apuquá                                                                                                    |                                                                                                    |
|                                | Votre<br>La référen<br>Un mail détail | Votre demande de l<br>La référence de cette del<br>Jn mail détaillant la marche : | Votre demande de réinitialisation de<br>La référence de cette demande est le nº<br>Un mail détaillant la marche à suivre pour fir | Votre demande de réinitialisation de mot de passe<br>La référence de cette demande est le n° 137761467889<br>Jn mail détaillant la marche à suivre pour finaliser cette mo | Votre demande de réinitialisation de mot de passe a été prise en co<br>La référence de cette demande est le n° 1377614678890. Veillez à noter<br>Un mail détaillant la marche à suivre pour finaliser cette modification va vou: | Votre demande de réinitialisation de mot de passe a été prise en compte.<br>La référence de cette demande est le n° 1377614678890. Veillez à noter ce numéro.<br>Jn mail détaillant la marche à suivre pour finaliser cette modification va vous être envoyé. |

Vous recevez un message semblable à celui-ci avec le lien sur lequel vous devez cliquer si vous souhaitez changer le mot de passe :

**Date :** Tue, 27 Aug 2013 16:44:39 +0200 (CEST)

**De :** Administrateur des téléservices <administrateur-teleservices@ac-nantes.fr> **Pour :** Mon\_compte@ac-nantes.fr <XXXXXXX@ac-nantes.fr>

Bonjour,

Nous avons reçu une demande de réinitialisation de mot de passe.

Si vous êtes à l'origine de cette demande veuillez vous connecter à l'adresse <u>https://teleservices.ac-nantes.fr/aten\_creation\_compte/reinitialisation\_mdp?code=l48THRGG09OZ765IIquZwwSIFU-LU7G6xO0OMiuqLgvH5s6ZirZNGw</u> afin d'effectuer cette modification. **Ce lien est valable pendant 7 jours**.

Si vous n'êtes pas à l'origine de la demande, ou si le délai de 7 jours est dépassé, vous conserverez votre mot de passe actuel. Votre identifiant demeurera inchangé.

Cordialement, L'équipe TéléServices.

En cliquant sur ce lien, vous aurez la possibilité, après saisie de votre identifiant, de choisir un nouveau mot de passe.

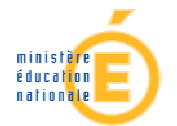

#### Modifiez votre mot de passe

#### Votre mot de passe

| Veuillez saisir votre identifiant ainsi que votre nouveau mot de passe. |                 |
|-------------------------------------------------------------------------|-----------------|
| votre identifiant *                                                     |                 |
| * Champs obligatoires                                                   | valider annuler |
|                                                                         |                 |
| Votre mot de passe a été modifié avec succès.                           |                 |
| Vous pouvez à présent vous connecter avec votre nouveau mot de passe.   |                 |
|                                                                         |                 |

Si vous n'êtes pas en mesure de recevoir ce mot de passe provisoire (soit que vous ne vous souveniez pas de votre identifiant, soit que vous ne puissiez pas recevoir un e-mail), adressez vous à l'administrateur ENT ou au service scolarité de votre établissement qui pourront vous fournir également un mot de passe provisoire).

#### Identifiant oublié

# Accédez à votre compte

| votre identifiant  |         | identifiant oublié ?                                        |
|--------------------|---------|-------------------------------------------------------------|
| votre mot de passe |         | mot de p Vous recevrez un mail contenant votre identifiant. |
|                    | valider |                                                             |

#### Saisir l'adresse e-mail créé en 2.

### Identifiant oublié

| Veuillez saisir les informations suivantes : |                       |                 |                                                                                       |  |
|----------------------------------------------|-----------------------|-----------------|---------------------------------------------------------------------------------------|--|
|                                              | votre adresse e-mail* | mabelle@mail.fr |                                                                                       |  |
|                                              |                       |                 |                                                                                       |  |
|                                              |                       |                 | valider                                                                               |  |
| N.                                           | dentifiant oublié     |                 |                                                                                       |  |
|                                              |                       |                 | Un email rappelant votre identifiant vous a été envoyé à l'adresse suivante :ntes.fr. |  |
|                                              |                       |                 | valider                                                                               |  |

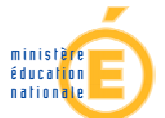

Si votre adresse e-mail saisie lors de la création de votre compte ou modifiée avec le bouton *gérer mon compte* est correcte, vous recevrez l'identifiant sous la forme suivante :

Sujet: Message des téléservices - Rappel de votre identifiant
Date : Thu, 21 Feb 2013 14:20:25 +0100 (CET)
De : Administrateur des téléservices <administrateur-teleservices@ac-nantes.fr>
Pour : xxxxxxx@orange.fr>
Bonjour,
Vous avez demandé un rappel des identifiants vous permettant d'accéder aux Téléservices proposés par
l'établissement scolaire.
Les identifiants des comptes liés à votre adresse mail sont :
 - mon\_identifiant
Les mots de passe de ces comptes restent inchangés.
Vous pouvez accéder à votre espace personnel en vous connectant à l'adresse suivante :
 https://teleservices.ac-nantes.fr/aten gestion compte.
Cordialement, L'équipe TéléServices.

Si vous n'êtes pas en mesure de recevoir cet identifiant, adressez vous à l'administrateur ENT ou au service scolarité de votre établissement qui seront en mesure de vous fournir également l'identifiant).

## 4. Gérer son compte

#### 4-1 modification du mot de passe et / ou de l'adresse mail

Il est possible de modifier son mot de passe et son adresse e-mail par le bouton *gérer son compte* sur lequel on peut cliquer dès que s'affiche l'écran suivant :

| Scolarii<br>Bienvenue Taliguy        | É SELVICES | aide   se déconnecter   gérer son compte   🗐   |
|--------------------------------------|------------|------------------------------------------------|
| La scolarité de<br>né le<br>élève de | Ta         | COLLEGE DE<br>10 RUE<br>53250 COSSE EL VIVILIT |
| <sup>™</sup> OBII                    |            |                                                |

Cet écran est obtenu ou bien en se connectant directement à l'url <u>https://teleservices.ac-nantes.fr</u> ou bien par l'intermédiaire d'E-lyco une fois présenté l'affichage d'un des télé-services proposé dans le portail de l'établissement (OBII dans l'exemple).

Dans un premier temps, les coordonnées du compte s'affichent.

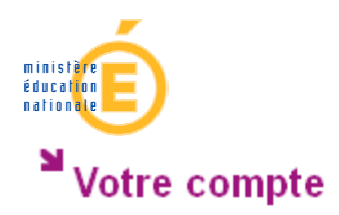

#### Activation de votre compte

| Vos Codes Activation    | Prénom | Nom | Ná(a) la   |
|-------------------------|--------|-----|------------|
| V03 COUES ACTIVATION    | richom | nom | ne(e) ie   |
| 10PT - EGW - 4013 - 100 | Tang   | BE  | 18/12/1777 |

#### Votre identifiant et votre mot de passe

| votre identifiant<br>votre mot de passe<br>votre adresse e-mail                                                | tbe<br>+++++++<br>jm i@ac '.fr                     |             | modifier                                                                                             |
|----------------------------------------------------------------------------------------------------|----------------------------------------------------|-------------|----------------------------------------------------------------------------------------------------|
| Modifier votre compte -<br>Votre identifiant et votre mot d                                                    | • Votre identifiant                                |             | En cliquant sur le bouton                                                                            |
| votre identifiant<br>votre ancien mot de passe *<br>votre nouveau mot de passe<br>confirmation du mot de passe | tbel (8 caractères minimum, chiffres ET lettres ob | ligatorres) | modifier l'écran permettant<br>la modification du mot de<br>passe ou de l'adresse mail<br>s'affiche. |
| votre adresse e-mail *                                                                                         | jmr ⊪@ac ⇒.fr                                      | J -         | valider annuler                                                                                      |

Comme vu précédemment en 3, la récupération du mot de passe exige une adresse e-mail fiable.

#### 4-2 association d'un code d'activation à un compte

Si l'administrateur a modifié le code d'activation lié au compte, suite à un blocage de celui-ci (perte de l'identifiant et du mot de passe, par ex.), il vous notifiera ce code d'activation :

#### Objet : mise à disposition de services internet

 $\mathbf{k}$ 

Vous êtes élève au **COLLEGE DE** , voici votre code d'activation qui vous permettra de créer un compte sur Internet pour accéder aux services qui vous sont proposés pour votre scolarité.

| Elève |    | Classe Code d'activation |                   |
|-------|----|--------------------------|-------------------|
| AL    | ay | 6C                       | 0woo AES TÇ+ UKii |

Dès le 16/03/2013, il suffit de vous connecter à l'adresse Internet : http://teleservices.ac-nantes.fr/ts

Vous devrez alors l'associer à votre compte en allant dans https://teleservices.ac-nantes.fr

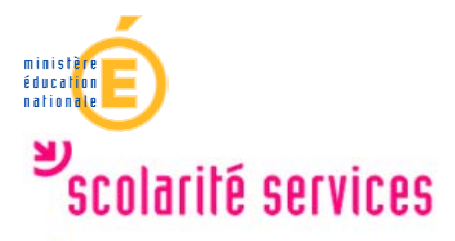

<sup>▶</sup> Votre compte

Activation de votre compte

| Vos | d | entit | fiant | s et | votre | mail |
|-----|---|-------|-------|------|-------|------|
| 103 |   |       |       | 3 61 | VUIC  |      |

votre identifiant tbe:::..... votre mot de passe \*\*\*\*\*\*\*\* votre adresse e-mailjme::::..@uu-..unius.fr

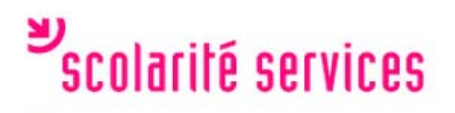

Ajouter un Code Activation

| Votre Code Activation | Prénom | Né(e) le |
|-----------------------|--------|----------|
| -                     |        |          |

valider annuler

ajouter un code activation

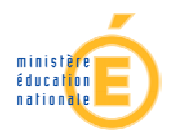

# 5. Ce que permet de faire un compte

#### Se connecter à l'ENT.

|                                    | e-lyco               |                                  |
|------------------------------------|----------------------|----------------------------------|
| Vous souhaitez<br>vous connecter à | e-lyco en tant que : | Authentification                 |
|                                    | Élève ou parent      | Identifiant Mot de Passe Valider |

Le même compte permet d'accéder aux télé-services directement à travers le portail E-lyco de l'établissement :

| Collège                         | Elonene i cosse re                 | vivicií                                                                                                    |                           |
|---------------------------------|------------------------------------|----------------------------------------------------------------------------------------------------|---------------------------|
| Ma page d'                      | accueil                            | Image: State of the second state of the second state of | N<br>nouvelle fenêtre]    |
| Ex. OBII :<br>SCOI<br>Bienvenue | arité servi<br>Tanguy Touron       | Ces                                                                                                    |                           |
| La sci<br>né le<br>élève        | olarité de Tan<br>18/12/1<br>de 3B |                                                                                                    |                           |
| Sobil<br><u> &gt; Valide:</u>   | z les compétences du bra           | evet informatique et interne                                                                                                    | <u>t de Tançan Primer</u> |

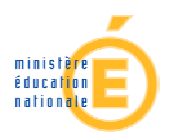

#### Ex. Sconet-notes :

Bienvenue PRE\_..\_. .....

| La scolarité de | Natha |
|-----------------|-------|
| né le           | 29/0  |
| élève de        | 5 2   |

# Les notes

La liste exhaustive des notes pour chaque contrôle, tout au long de l'année. <u>> Consultez la liste des notes de Nat</u>

Ne pas oublier de se déconnecter de l'application télé-service en fin d'utilisation.

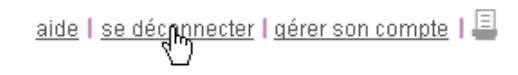

| COLLEG | SE CONE   |
|--------|-----------|
|        | 17 RUE DE |
| 443    | ΞG        |